# For HHS Contract Providers: End of Fiscal Year Checklist

Use this checklist to confirm you completed all necessary PASSPort tasks.

**Note:** This checklist is a recommended resource from the MOCS Learning and Development team. Be sure to also follow any specific guidance provided by your contracting agency.

### **Close Out FY25**

- □ Confirm that all FY25 deliverables and milestones have been met.
- □ **Submit all outstanding Invoices**. <u>Here's how</u>. For services crossing FY25 and FY26, submit separate invoices for the respective fiscal year purchase order.
- Resolve Draft Invoices either submit or cancel them <u>here's how</u>. To find Draft Invoices, go to Financials > Browse Invoices > select Status: Draft. Draft status invoices may include invoices that have been returned to you by your Agency for revision (see also your PASSPort email notifications with subject line: Invoice Returned for Revision).
- Download budget and invoicing data for your records or audits, if needed. <u>Here's how</u>.
  Data can be downloaded at any time.

## **Prepare for FY26**

#### Contracts

- □ **Complete any outstanding FY26 contract tasks.** This may include completing the Vendor Document Submission Task and approving the Contract Authoring Document. <u>Here's how</u>.
- □ **If you're a NYC Council Discretionary Funding Awardee**, ensure all procedural requirements have been completed for award clearance <u>refer to this checklist</u>.

#### Financials

□ Submit any outstanding FY26 contract budget(s). <u>Here's how</u>.

#### **Vendor Profile**

- □ **Review and update your Contacts and Disclosures.** To make changes to your disclosures, submit a <u>Change Request</u>. To update the CEO section, reach out to the <u>MOCS Service Desk</u>.
- Check your Commodity Enrollments to confirm the commodities still accurately describe what our organization provides (or has the capacity to provide). <u>Learn more</u>.
   If you're a NYC-certified M/WBE, review your <u>SBS M/WBE profile</u> for accuracy.
- □ **Verify your Prequalifications** are in Approved status and have not expired. Learn more: <u>HHS PQL</u> and <u>Discretionary PQL</u>.